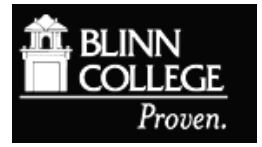

## **Creating Journal Alerts in EBSCO Databases**

Journal alerts can be set up in all **EBSCO** databases. These alerts can be used to notify you when a new issue of a certain journal is released. You will receive a table of contents list with links to each article in that journal issue. In many cases, you can read the full article on your computer. Here is an example of how to set up a journal alert in an EBSCOhost database.

To set up alerts, you must first create an account for **My EBSCOhost**. Click on the **Sign in** link in the blue menu bar at the top of the EBSCOhost database search page to begin.

From the Sign in to My EBSCOhost screen, click Create a new Account...

- 1. Fill in all of the fields on the *Create a New Account* page. You may select the user name and password of your choice. When you have completed the form, click **Continue**.
- If all the information was accepted, a message appears that provides your user name and password. Click <u>OK</u>. You will be automatically logged in as a personal user. Please note the user name and password for future reference.

## Set up a Journal Alert:

- 1. Find your publication by clicking on the **<u>Publications</u>** tab at the top of every EBSCO screen. Type in the journal name or browse for your title. Click on the name of your journal.
- 2. From the *Publication Details* page for the chosen journal click on the <u>Share</u> button, which is located on the far right side of the page.
- 3. The *Share* menu includes two options. To receive alerts via email click on <u>Email Alert</u>. Clicking on <u>RSS Feed</u> will provide you with a link that may be added to any RSS reader.
- 4. If you choose Email Alert you will be taken to the *Create Alert* menu (see below). If you have not yet signed in to your *My EBSCOhost* account you must do so at this time.

| Journal Alert: ""Hemingway Review" on 2015-01-07 09:43 AM"                                                                                                    |                                                          |  |
|----------------------------------------------------------------------------------------------------|----------------------------------------------------------|--|
| E-mail                                                                                                    |                                                          |  |
| Subject                                                                                                    | Hide addresses from recipients                           |  |
| EBSCO Alert: Hemingway                                                                                                    |                                                          |  |
|                                                                                                    | E-mail from                                              |  |
|                                                                                                    | epalerts@epnet.com                                       |  |
| E-mail format                                                                                                    | E-mail to                                                |  |
| ○ Plain Text 		 HTML                                                                                                    | Separate each e-                                         |  |
|                                                                                                    | mail address with a semicolon. Leave E-mail to           |  |
|                                                                                                    | field blank if you do not wish to receive e-mail alerts. |  |
| <ul> <li>Link to table of contents</li> </ul>                                                                                                    | 0                                                        |  |
| Link to table of contents Link to<br>individual articles                                                                                                    | o                                                        |  |
| Link to table of contents      Link to individual articles  General Settings Results format                                                                                                    | 0<br>Alert on full text only                             |  |
| ● Link to table of contents      ● Link to individual articles      General Settings      Results format      Brief     ▼                                                                                                    | Alert on full text only                                  |  |
| © Link to table of contents ○ Link to<br>individual articles<br>General Settings<br>Results format<br>Brief ▼                                                                                                    | Alert on full text only                                  |  |
| <ul> <li>Init to table of contents</li> <li>Link to table of contents</li> <li>Link to individual articles</li> <li>General Settings</li> <li>Results format</li> <li>Brief</li> <li>▼</li> <li>RSS Feed</li> </ul>                                        | Alert on full text only                                  |  |
| © Link to table of contents ○ Link to<br>individual articles<br>General Settings<br>Results format<br>Brief ▼                                                                                                    | onService/Syndication.asmx/GetFeed?guid=4302753          |  |
| <ul> <li>Ink to table of contents</li> <li>Link to table of contents</li> <li>Link to individual articles</li> <li>General Settings</li> <li>Results format</li> <li>Brief</li> <li>RSS Feed</li> <li>http://rss.ebscohost.com/AlertSyndication</li> </ul> | onService/Syndication.asmx/GetFeed?guid=4302753          |  |

- 5. Fill in the requested information and click **<u>Save Alert</u>**. The default alert duration is six months.
- 6. To adjust the alert duration and other options click on the <u>Advanced Settings</u> link at the bottom of the *Create Alert* menu. Adjust the desired options on the *Advanced Settings* page (see below) and click <u>Save</u>.

| Enter information in the fi | elds below. You will be notified each time a new issue is made available on EBSCOhost for the following journal: |
|-----------------------------|----------------------------------------------------------------------------------------------------|
| Alert Name                  | "Hemingway Review" on 2015-01-07 09:43 AM                                                                        |
| Date Created                | 1/7/2015                                                                                                    |
| Database                    | Academic Search Complete                                                                                         |
| Interface<br>Due Alectére   |                                                                                                    |
| Run Alert for               | Six months 🔻                                                                                                    |
| Alert Options               | Alert results format                                                                                             |
|                             | Brief O Detailed O Bibliographic Manager                                                                         |
|                             | Limit EBSCOhost access to only the articles sent                                                                 |
|                             | Alert on full text only                                                                                          |
| E-mail Properties           | Email all alerts and notices                                                                                     |
|                             | Email only creation notice                                                                                       |
|                             | No e-mail (RSS only)                                                                                             |
|                             | E-mail Address (please separate e-mail addresses with a semicolon)                                               |
|                             |                                                                                                    |
|                             |                                                                                                    |
|                             |                                                                                                    |
|                             | Hide addresses from recipients                                                                                   |
|                             | Subject                                                                                                    |
|                             |                                                                                                    |
|                             | Title                                                                                                    |
|                             |                                                                                                    |
|                             | E-mail (From) address                                                                                            |
|                             |                                                                                                    |
|                             | E-mail Results format                                                                                            |
|                             | ○ Plain Text ● HTML                                                                                              |
|                             | I ink to TOC page on EBSCObost Article links embedded within the e-mail message                                  |
|                             | Include in e-mail                                                                                                |
|                             | Query                                                                                                    |
|                             | Frequency                                                                                                    |
| Save Cancel                 |                                                                                                    |

7. You will receive an email confirmation of your journal alert.

| EBSCOhost Aler<br>To: bmeyer@blinn.edu<br>Subject: EBSCO Alert: Heming                         | t Notification<br>way Review                                                                                                    |
|------------------------------------------------------------------------------------------------|----------------------------------------------------------------------------------------------------|
| The Alert ""Hemingway Review"<br>modified by Brad Meyer.                                       | on 2015-01-07 10:38 AM" created on 01/07/2015 10:38:16 AM, was                                                                        |
| Alert Name: "Hemingway Revie<br>Database: Academic Search Co<br>Run Alert For: Six Months      | w" on 2015-01-07 10:38 AM<br>omplete                                                                                                  |
| RSS Feed: <u>http://rss.ebscohost.c</u><br>guid=4302817                                        | com/AlertSyndicationService/Syndication.asmx/GetFeed?                                                                                 |
| Blinn Library                                                                                  |                                                                                                    |
| E-mail Disclaimer: This e-mail<br>Neither EBSCO nor the institution<br>content of this e-mail. | was generated by EBSCOhost Research Databases for Brad Meyer.<br>on from which Brad Meyer created this e-mail are responsible for the |
| To retrieve or edit this alert, sign were not the creator of this alert,                       | in to My EBSCOhost Research Databases and view your folder. If you, contact Brad Meyer with any requested changes.                    |
| Please do not reply to this mess<br>http://support.ebscohost.com/co                            | age. For questions regarding your alert please visit<br>ntact/askus.php.                                                              |